# <u>P.G ફ્રી ઓનલાઈન ભરવાના સ્ટેપ</u>

#### સ્ટેપ 1

<u>https://www.onlinesbi.com/sbicollect/icollecthome.htm</u> આ લીંક પર ક્લીક કરવી.

### સ્ટેપ 2

I have read and accepted the terms and conditions stated above આની પર ક્લીક કરવી. બાદમાં પ્રોસેસ આપવું

#### સ્ટેપ ૩

State of Corporate / Institution \* મા ગુજરાત સીલેક્ટ કરવું.

સ્ટેપ 4

Type of Corporate / Institution \* Educational select કરી Go આપવું.

### સ્ટેપ 5

Educational Institutions Name \* DEAN GOVT MEDICAL COLLEGE BHAVNAGAR સીલેક્ટ કરવું.

## Select Payment Category \* માં PG FEES સીલેક્ટ કરવું.

#### સ્ટેપ 7

સ્ટેપ 6

Enter PG REGISTRATION NO \* નાખી SUBMIT કરવું.

## નોધ: તમારુ નામ અને જરૂરી વિગતોની ચકાચણી કરી માંગેલ વિગતો ભરી ઓનલાઈન ફી ભરવી.